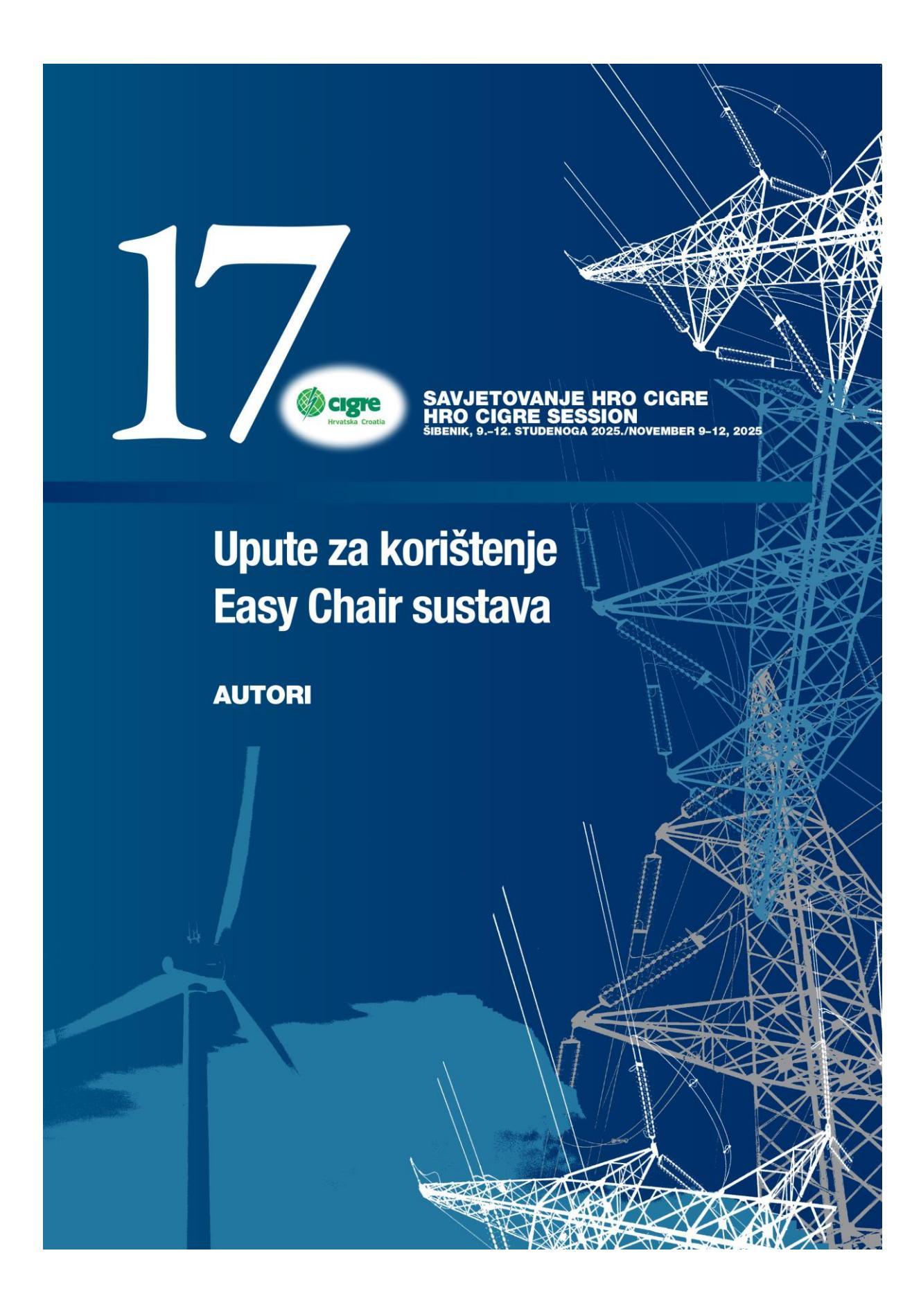

## Upute za korištenje EasyChair sustava HRO CIGRE 2025 - AUTORI

## Prijava referata

Ako ste već koristili EasyChair tada ne trebate otvoriti račun. Za one koji se prvi put prijavljuju stvara se novi račun – korak 1. Oni koji imaju već otvoreni račun mogu ići na korak 2. Prijava sažetaka.

#### Korak 1. Otvaranje korisničkog računa

1. Kada kliknete na link koji ste dobili: https://easychair.org/conferences/?conf=hrocigre2025 pojavi vam se ekran za prijavu

| The world for scientists                                                                                     |                                                                                                    | Help / Log in |
|----------------------------------------------------------------------------------------------------|----------------------------------------------------------------------------------------------------|---------------|
| Log in to EasyChair for HROCIGRE<br>EasyChair uses cookies for user authentication. To use<br>easychair.org. | 202X<br>EasyChair, you should allow your browser to save cookies from                                                                          |               |
|                                                                                                    | User name:<br>Password:<br>Log in                                                                                                    |               |
|                                                                                                    | If you have no EasyChair account, <u>create an account</u><br>Forgot your password? <u>click here</u><br>Problems to log in? <u>click here</u> |               |
|                                                                                                    |                                                                                                    |               |

i potrebno je kliknuti na create an account.

Tekst na ekranu u izvornom obliku glasi: If you have not EasyChair account, create an account.

2. Klikom na njega pojavljuje se novi ekran:

## Create an EasyChair Account: Step 1

To use EasyChair, one should first create an account. The procedure for creating an account is the following.

- 1. You should type the text that you see in the image below and click on "Continue".
- If you type the text correctly, you will be asked to fill out a simple form with your personal information.
   After you filled out the form, EasyChair will send you an email with a link that you can use to complete the account creation.

Enter the text you see in the box. Doing so helps us to prevent automated programs from abusing this service. If you cannot read the text, click the reload image 💋 next to the text.

|               | 1377 |
|---------------|------|
| Unesite tekst |      |
| Continue      |      |

#### Create on EasyChair Account: Step 1

Potrebno je utipkati riječ koju vidite na slici (najčešće brojevi, ali može biti i tekst) i pritisnuti "Continue".

3. Ako ste utipkali ispravno, pojaviti će se novi ekran:

# Create an EasyChair Account: Step 2

Please fill out the following form. The required fields are marked by (\*)

Note that **the most common reason for failing to create an account is an incorrect email address** so please type your email address correctly.

| First name <sup>†</sup> (*): |          |
|------------------------------|----------|
| Last name (*):               |          |
| Email address (*):           |          |
| Retype email address (*):    |          |
|                              | Continue |
|                              | Continue |

<sup>†</sup> Note: leave first name blank if you do not have one. If you are not sure how to divide your name into the first and last name, read the Help article about names.

You may also be interested about our policy for using personal information.

gdje se unose osobni podaci ( ime, prezime i mail). E-mail adresa se tipka još jednom da bi se izbjegla eventualna pogreška u tipkanju. Zato provjerite da li ste točno utipkali adresu jer ona je ključni podatak vaše daljnje komunikacije.

Potvrdite unos.

4. Nakon što unesete podatke dobit ćete e-mail na vašu e mail adresu s linkom za stvaranje osobnog računa na EasyChair-u.

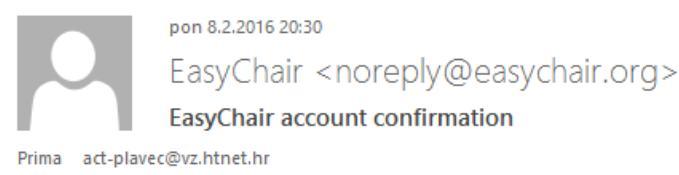

🚹 Uklonili smo dodatne prijelome redaka u ovoj poruci.

Dear Pero Perić,

We received a request to create an EasyChair account for you. To create an EasyChair account, please click this link:

https://easychair.org/account/create.cgi?code=FYWRDKc6WW1VGH4mU4qS

Best regards, EasyChair.

Please do not reply to this email. This email address is used only for sending email so you will not receive a response.

5. Klikom na link idete na zadnji ekran za prijavu:

| Crea | ate an EasyChair Ac                                                | count: Last Step                                                                                                    |
|------|--------------------------------------------------------------------|----------------------------------------------------------------------------------------------------|
|      | Hello Pero Perić! To complete tł<br>20 minutes, otherwise you will | ne creation of your account please fill out the following form. You should create the account within have to fill out this form from scratch. |
|      | User name:                                                         | User names are case-insensitive                                                                                                    |
|      | First name <sup>†</sup> :                                          | Pero                                                                                                    |
|      | Last name (*):                                                     | Perić                                                                                                    |
|      | Company/organization (*):                                          |                                                                                                    |
|      | Web site:                                                          |                                                                                                    |
|      | Phone (*):                                                         |                                                                                                    |
|      | Address, line 1 (*):                                               |                                                                                                    |
|      | Address, line 2:                                                   |                                                                                                    |
|      | City (*):                                                          |                                                                                                    |
|      | Post code (*):                                                     |                                                                                                    |
|      | State (US only) (*):                                               | V                                                                                                    |
|      | Country (*):                                                       | ✓                                                                                                    |
|      | Password (*):                                                      |                                                                                                    |
|      | Retype the password (*):                                           |                                                                                                    |
|      |                                                                    | Create my account                                                                                                    |

<sup>†</sup> Note: leave first name blank if you do not have one. If you are not sure how to divide your name into the first and last name, <u>read the Help article about names.</u> You may also be interested about <u>our policy for using personal information.</u>

Prvo ispunjavate vaše korisničko ime. U pravilu je to kombinacija slova imena i prezimena.

Možete korisititi korisničko ime koje već imate na nekom drugom računu tipa Gmail, Facebook,...

EasyChair provjerava da li već postoji i ako ne postoji dozvoljava vam da idete na ime tvrtke (ime i prezime već ima).

Zadnji korak je lozinka (Password). Ona se tipka dva puta i budite oprezni da utipkate ono što želite. Pazite na velika i mala slova. Po završetku pritisnite na dnu ekrana: Create my account

Nakon toga pojavljuje se novi ekran s tekstom:

# Account Created

#### Your EasyChair account has been created.

To log in for click here.

Sada se možete prijaviti sa svojim korisničkim imenom i lozinkom.

| EasyChair<br>The world for scientists                                                                                      |                                                                                                    | Help / Log in |
|----------------------------------------------------------------------------------------------------|----------------------------------------------------------------------------------------------------|---------------|
| Log in to EasyChair for HROCIGRE202X<br>EasyChair uses cookies for user authentication. To use EasyChair<br>easychair.org. | r, you should allow your browser to save cookies from                                                                                                    |               |
|                                                                                                    | User name:<br>Password:<br>Log in<br>If you have no EasyChair account, create an account<br>Forgot your password? dick here<br>Problems to log in? dick here |               |

#### Korak 2. Prijava Sažetaka (za autore)

- 1. Prijavite se u HROCIGRE2025 sustav na EasyChair-u (EC).
- 2. https://easychair.org/conferences/?conf=hrocigre2025

Ako ste novi korisnik kliknite na <u>enter as an autor</u>. Ako ste stari korisnik, izaberete konferenciju HRO CIGRE 2025 i ulogu (rolu) autora.

| EC My I                                              | EasyCha                                        | air                     |                                                              |
|------------------------------------------------------|------------------------------------------------|-------------------------|--------------------------------------------------------------|
| Conferences CI                                       | Ps News                                        | EasyChair               |                                                              |
| HRO C                                                | IGRE 2                                         | 02 <mark>×</mark>       |                                                              |
| You have no r<br>This conferenc<br>• <u>enter as</u> | oles at HRO<br>e accepts n<br><u>an author</u> | CIGRE 202<br>ew submiss | (<br>ions. You can log in as an author to make a submission: |

3. Izaberete SO ( studijski odbor ) u koji pripada vaš referat.

| Please selec | ct the track relevant for your submission and click "Continue".                                                                                                    |
|--------------|----------------------------------------------------------------------------------------------------|
| Track: *     | A 1 PROIZVODNJA ELEKTRIČNE ENERGIJE I ELEKTROMEHANIČKA PRETVORBA ENERGIJE / POWER GENERATION AND<br>ELECTROMECHANICAL ENERGY CONVERSION A 2 ENERGETSKI TRANSFORMATORI I PRIGUŠNICE/ POWER TRANSFORMERS AND REACTORS A 3 OPREMA ZA PRIJENOS I DISTRIBUCIJU / TRANSMISSION & DISTRIBUTION EQUIPMENT B 1 IZOLIRANI KABELI / INSULATED CABLES B 2 NADZEMNI VODOVI / OVERHEAD LINES B 3 RASKLOPNA I SLIČNA EE POSTROJENJA / SUBSTATIONS AND ELECTRICAL INSTALLATIONS B 4 SUSTAVI ISTOSMJERNE STRUJE I ENERGETSKA ELEKTRONIKA / DC SYSTEMS AND POWER ELECTRONICS B 5 ZAŠTITA I AUTOMATIZACIJA / PROTECTION AND AUTOMATION C 1 RAZVOJ I EKONOMIJA EES-a / SYSTEM DEVELOPMENT AND ECONOMICS C 2 POGON I VOĐENJE EES-a / SYSTEM OPERATION AND CONTROL C 3 ODRŽIVI RAZVOJ ELEKTROENERGETSKOG SUSTAVA I ZAŠTITA OKOLIŠA / POWER SYSTEM ENVIRONMENTAL PERFORMANCE C 4 TEHNIČKE ZNAČAJKE ELEKTROENERGETSKOG SUSTAVA / SYSTEM TECHNICAL PERFORMANCE C 5 TRŽIŠTE ELEKTRIČNE ENERGIJE I REGULACIJA / ELECTRICITY MARKETS AND REGULATORS C 6 AKTUNI DISTRIBUCIJSKI SUSTAVI I DISTRIBURIANI IZVORI ENERGIJE / ACTIVE DISTRIBUTION SYSTEMS AND DISTRIBUTED D 1 MATERIJALI I NOVE NADOLAZEĆE ISPITNE TEHNIKE / MATERIALS AND EMERGING TEST TECHNIQUES D 1 MATERIJALI I NOVE NADOLAZEĆE ISPITNE TEHNIKE / MATERIALS AND EMERGING TEST TECHNIQUES D 1 MATERIJALI I NOVE NADOLAZEĆE ISPITNE TEHNIKE / MATERIALS AND EMERGING TEST TECHNIQUES D 1 MATERIJALI I NOVE NADOLAZEĆE ISPITNE TEHNIKE / MATERIALS AND EMERGING TEST TECHNIQUES |

4. Slijedi prijava autora:

## Author Information

For each of the authors please fill out the form below. Some items on the form are explained here:

- Email address will only be used for communication with the authors. It will not appear in public \
- Web site can be used on the conference Web pages, for example, for making the program. It sho
- · Each author marked as a corresponding author will receive email messages from the system ab
- One of the authors should be marked as a **speaker**. If you are not sure, choose your best guess.

| Author 1 (click he           | re to add yourself) (click here to add an associate) |
|------------------------------|------------------------------------------------------|
| First name <sup>†</sup> (*): |                                                      |
| Last name (*):               |                                                      |
| Email (*):                   |                                                      |
| Country (*):                 | ✓                                                    |
| Organization (*):            |                                                      |
| Web site:                    |                                                      |
| corresponding                | author                                               |

| Author 2 (click he           | re to add yourself) (click here to add an associate) |
|------------------------------|------------------------------------------------------|
| First name <sup>†</sup> (*): |                                                      |
| Last name (*):               |                                                      |
| Email (*):                   |                                                      |
| Country (*):                 | ×                                                    |
| Organization (*):            |                                                      |
| Web site:                    |                                                      |
| □ corresponding              | author                                               |
| Author 3 (click he           | re to add yourself) (click here to add an associate) |
| First name <sup>†</sup> (*): |                                                      |
| Last name (*):               |                                                      |
| Email (*):                   |                                                      |
| Country (*):                 | ×                                                    |
| Organization (*):            |                                                      |
| Web site:                    |                                                      |
| corresponding                | author                                               |

Click here to add more authors

Ako ste vi prvi autor, dovoljno je kliknuti pod Autor 1 (<u>click here to ad yourself</u>). Na kraju imate kućicu da li želite da korespodencija ide na vas.

Slijedi unos ostalih autora. Ako su kojim slučajem i oni registrirani na EasyChair-u pogledajte na <u>click here to add associate</u> pa ih možete jednostavno dodati jednim klikom.

5. Po završetku unosa autora ide unos naziva, sažetka i ključnih riječi.

Naziv - Title

Sažetak – Abstract oko 300 riječi ( ne više od 3.000 znakova)

Ključne riječi – Keywords ( unose se barem tri riječi **i svaka ide u novi red**).

| Title: *       |                                   |    |
|----------------|-----------------------------------|----|
| The abstract s | should not exceed 3000 characters |    |
|                |                                   |    |
|                |                                   |    |
| Abstract: *    |                                   |    |
|                |                                   |    |
|                |                                   | 11 |

#### Keywords

Type a list of keywords (also known as key phrases or key terms), **one per line** to characterize your submission. You should specify at least three keywords.

| Keywords: * |   |  |
|-------------|---|--|
|             | 1 |  |
|             |   |  |

6. Izabere se preferencijalna tema – Topics (označi se kvadratić, samo jedan!).

#### Topics

Please select topics relevant to your submission from the following list. Topics are typically used for assigning submissions to reviewers and for conference analytics.

1. Postignuća u razvoju, dizajniranju, proizvodnji i instaliranju novih rotacijskih električnih strojeva za elektroenergetski sustav, usklađivanje sa zahtjevima zaštite okoliša

3. Monitoring, dijagnostika i analiza stanja rotacijskih električnih strojeva u pogonskim uvjetima hidroelektrana, termoelektrana i vjetroelektrana 2. Revitalizacije i zamjene zastarjelih generatora, motora i uzbudnih sustava, s naglaskom na pouzdanost, ekonomske parametre, mrežna pravila i zaštitu okoliša

4. Primjena novih znanja, materijala i tehnologija u dizajnu, proizvodnji i eksploataciji električnih strojeva i elektroničkih pretvarača za sustave distribuiranih izvora električne energije.

🗌 5. Uzbudni sustavi sinkronih strojeva

7. Za prijavu referata ne trebate učitati datoteku referata u **Word .docx** formatu! Files

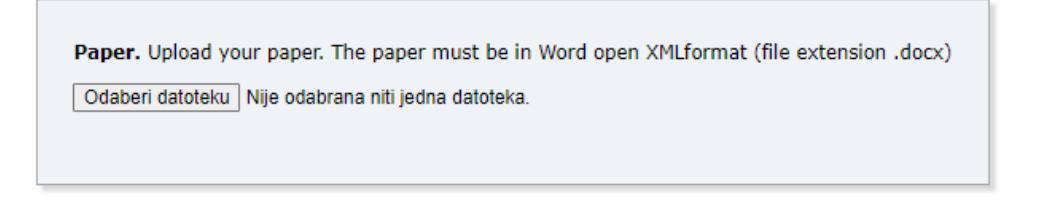

#### Ready?

If you filled out the form, press the 'Submit' button below. Do not press the button twice: uploading may take time!

Submit

8. Potvrdi se unos na Submit.

Sustav vas obavještava da je vaš rad uspješno predan ili ako postoji da je nadopunjen.

| Submissions Reviews               | Status         View bids         Assignment         PC         Events         Email         Administration         Help         Conference <sup>®</sup> News         EasyChair |
|-----------------------------------|----------------------------------------------------------------------------------------------------|
| Submission                        | 1                                                                                                    |
| The submission inf                | ormation is shown below.                                                                                                    |
|                                   | The submission has been updated!                                                                                                    |
|                                   |                                                                                                    |
|                                   | Submission 1                                                                                                    |
| Title                             | Submission 1<br>Testni referat                                                                                                    |
| Title<br>Track                    | Submission 1 Testni referat 1. TEHNOLOŠKI ISKORACI (B5/C2/D2)/TECHNOLOGICAL IMPROVEMENTS (B5/C2/D2)                                                                            |
| Title<br>Track<br>Author keywords | Submission 1<br>Testni referat<br>1. TEHNOLOŠKI ISKORACI (B5/C2/D2)/TECHNOLOGICAL IMPROVEMENTS (B5/C2/D2)<br>EES<br>OIE<br>Solarne elektrane<br>Vjetroparkovi                  |

#### Korak 3. Izmjene na referatu i predaja referata

Predane prijave referata sa sažetkom mogu se kasnije modificirati ponovnim logiranjem u sustav i klikom na **"Submission N"** pojaviti će se u gornjem desnom kutu information meni koji će vam pomoći u modifikaciji prijave referata. N je broj prijave vašeg referata u sustav.

| HRCCICRCRE204 Submission 1       upgate in the second second | Submission Sut                                                                                                    | mission 1 Help Confe                                                                                                    | erence    | News EasyChair      |                       |                |  |  |  |  |                                                         |
|----------------------------------------------------------------------------------------------------|----------------------------------------------------------------------------------------------------|----------------------------------------------------------------------------------------------------|-----------|---------------------|-----------------------|----------------|--|--|--|--|---------------------------------------------------------|
| Title       Testri referat         Track       1. TEHNOLOŠKI ISKORACI (BS/C2/D2)/TECHNOLOGICAL IMPROVEMENTS (BS/C2/D2)         Author keyvork                                                                                                    | HROCIGRE2024 Submission 1<br>If you want to change any information about your paper, use links in the upper right corner.<br>For all questions related to processing your submission you should contact the conference organizers. <u>Click here to see information</u><br>about this conference. |                                                                                                    |           |                     |                       |                |  |  |  |  | Update informa<br>Update author<br>Add file<br>Withdraw |
| Title     Testa i refrai       Tack     1       Tack     1       Relation i refrai     Selence i refrai       Relation i refrai     Selence i refrai       Relation i refrai     Selence i refrai       Relation i refrai     Selence i refrai       Relation i refrai     Selence i refrai       Table     Selence i refrai       Relation i refrai     Selence i refrai       Table     Selence i refrai       Selence i refrai     Selence i refrai       Selence i refrai     Selence i refrai       Selence i re                                                                                                    |                                                                                                    |                                                                                                    |           |                     | Submission 1          |                |  |  |  |  |                                                         |
| Tack       I. TERNOLOŠKI ISKORACI (BS/CZ/D2)/TECHNOLOGICAL IMPROVEMENTS (BS/CZ/D2)         Author key vol                                                                                                    | Title                                                                                                    | Testni referat                                                                                                    |           |                     |                       |                |  |  |  |  |                                                         |
| Author keywod              Sin and set of the set of the set of        | Track                                                                                                    | 1. TEHNOLOŠKI ISKORACI (B5/C2/D2)/TECHNOLOGICAL IMPROVEMENTS (B5/C2/D2)                                                                                                    |           |                     |                       |                |  |  |  |  |                                                         |
| Topics     1.7. Suvremeni sustavi podrške vođenju u dispeđerskim centrima / Modem system control centeris       Obnovljili izvori neorgija hrvatskom še Zakonu o neorgija felinitija kasi. "Izvori neorgija hrvatskom še Zakonu o neorgija felinitija kasi. "Izvori neorgija hrvatskom še Zakonu o neorgija felinitija kasi. "Izvori neorgija hrvatskom še Zakonu o neorgija felinitija kasi. "Izvori neorgija hrvatskom še Zakonu o neorgija felinitija kasi. "Izvori neorgija hrvatskom še Zakonu o neorgija felinitija kasi. "Izvori neorgija hrvatskom še Zakonu o neorgija felinitija kasi. "Izvori neorgija hrvatskom še Zakonu o neorgija felinitija kasi. "Izvori neorgija kolizet, biomasa, bioplin, geotermalna energija itd."       Abstract     Obnovljili izvori neorgija vjetra     Izviri neorgija vjetra (neorgija vjetra)       Submitted     1 na 27. nici zotiti izvori (geotermalna energija)       Toplinska energija vjetra (neorgija hrvatskom koli vjetra)     Izviri (geotermalna energija)       Toplinska energija vjetra (neorgija hrvatskom koli vjetra)     Izviri (geotermalna energija)       Toplinska energija vjetra (neorgija hrvatskom koli vjetra)     Izviri (geotermalna energija)       Toplinska energija vjetra (neorgija hrvatskom koli vjetra)     Izviri (geotermalna energija)       Toplinska energija vjetra (neorgija hrvatskom koli vjetra)     Izviri (geotermalna energija)       Toplinska energija vjetra)     Izviri (geotermalna energija)       Toplinska energija vjetra)     Izviri (geotermalna energija)       Toplinska energija vjetra)     Izviri (geotermalna energija)       Toplinska energija vjetra)     Izviri (geotermalna energija) <th>Author keywords</th> <th>EES<br/>OIE<br/>Solarne elektrane<br/>Vjetroparkovi</th> <th></th> <th></th> <th></th> <th></th> <th></th> <th></th>                                                                                                    | Author keywords                                                                                                    | EES<br>OIE<br>Solarne elektrane<br>Vjetroparkovi                                                                                                    |           |                     |                       |                |  |  |  |  |                                                         |
| Abstract     Obnovljivi izvori energija u hrvatskom se Zakonu o energiji definiraju kao: "tzvori energija koji su sačuvani u prirodi i obnavljaju se u cijelosti ili djetomično, posebno energija vjetra)       Abstract     Obnovljivi izvori energija vjetra (energija vjetra)       Subnov je vjetra vjana energija vjetra)     svijetra (energija vjetra)       Subnov je vjetra vjana energija vjetra)     svijetra       Subnov je vjetra vjana energija vjetra)     svijetra       Vjetra     svijetra       Subnov je vjetra     svijetra       Subnov je vjetra     svijetra       Su                                                                                                    | Topics                                                                                                    | 1.7. Suvremeni sustav                                                                                                    | i podrške | vođenju u dispečers | kim centrima / Modern |                |  |  |  |  |                                                         |
| Submitted         Jan 27, 16/23 GMT           Last update         Jan 27, 17/43 GMT           Finance         Isat name         email         country         affiliation         Web page         corresponding?           Nikola         Plave         nikola@plavec.hr         Croita         ACT Plavec.d.o.o.         http://www.clavec.hr         ✓                                                                                                    | Abstract                                                                                                    | Uonorywi uzvon energija u nivatskom se zakonu o energiji oetninraju kao: "izvon energije koji su sacuvani u prirodi i obnavljaju se u cijelosti<br>li i djeomično, posebno energija vodatoka, vjetra, neakumulirana sunčeva energija, biodizel, biomasa, bioplin, geotermalna energija itd."<br>Obnovljivi izvori energija su:<br>kinetička energija vjetra (energija vjetra)<br>sunčeva energija zitra (energija vjetra)<br>biolasa energija Zimel i oseke i morskih valova<br>potencijalna energija Jimel i oseke i morskih valova |           |                     |                       |                |  |  |  |  |                                                         |
| Last update         Jan 27, 17:43 GMT           termination of the second second secon                               | Submitted                                                                                                    | Jan 27, 16:23 GMT                                                                                                    |           |                     |                       |                |  |  |  |  |                                                         |
| Interstanding     Interstanding       Interstanding     Interstanding     Interstanding       Nikola     Plave     Nikola@plavec.hr     Croata     ACT Plavec d.o.o.     http://www.plavec.hr     Image: Image:                                                                                                    | Last update                                                                                                    | Jan 27, 17:43 GMT                                                                                                    |           |                     |                       |                |  |  |  |  |                                                         |
| first name     last name     email     country     affiliation     Web page     corresponding?       Nikola     Plave     nikola@plavec.hr     Croatia     ACT Plaved.do.o.     http://www.plavec.hr     ✓                                                                                                    |                                                                                                    |                                                                                                    |           | Authors             |                       |                |  |  |  |  |                                                         |
| Nikola Plavec nikola@plavec.hr Groatia ACT Plavec d.o.o. http://www.plavec.hr 🗸                                                                                                    | first name last n                                                                                                    | ame email                                                                                                    | country   | affiliation         | Web page              | corresponding? |  |  |  |  |                                                         |
|                                                                                                    | Nikola Plave                                                                                                    | nikola@plavec.hr                                                                                                    | Croatia   | ACT Playec d.o.o.   | http://www.playec.hr  | 1              |  |  |  |  |                                                         |

Mogu se izmijeniti podaci o prijavi referata, autori referata kao i dodati ( predati) referat u **Word .docx** formatu.